## Instructions on how to request an amendment in the GBIF Grants Portal

In the Grantee Portal (https://gbif.fluxx.io/)

- 1. Navigate to the section containing Active Grants
- 2. Select the grant record
- 3. Click "Request Amendment"
- 4. In the modal that opens, select an Amendment Theme

| 100                    | 2 | O. Sannth                                                                                                    |                                                                    |                   | 3                     | Request Amendment |
|------------------------|---|----------------------------------------------------------------------------------------------------|--------------------------------------------------------------------|-------------------|-----------------------|-------------------|
| Howell-Turner          | 0 | Howell-Turner<br>ID: 6-201908-00557<br>Program Officer: Bob Travis<br>Project Title: Aliquid aut repellat nobis.<br>Amount Awarded: \$24,000.00 | Howell-Turner<br>Aliquid aut repellat nobis.<br>ID: G-201908-00557 | Request Amendment | X monded: \$24,000.00 |                   |
| INFORMATION            |   |                                                                                                    | Program Lead: Bo                                                   | Amendment         |                       |                   |
| Grantee Portal         |   |                                                                                                    | Grant Status                                                       | Extend Date       |                       |                   |
| Apply for Funding      |   |                                                                                                    |                                                                    | New Amount        |                       | Granted           |
| ORGANIZATIONS (1)      |   |                                                                                                    | Geographic Focus                                                   |                   | _                     |                   |
| Organizations (1)      |   |                                                                                                    | No Geographic Focus records                                        | have been added.  |                       |                   |
| PEOPLE (1)             |   |                                                                                                    | Status                                                             | Active Grad       | 0                     |                   |
| People (1)             |   |                                                                                                    | Junus                                                              |                   |                       |                   |
| REQUESTS (1)           |   |                                                                                                    | ▼ Table of Contents                                                |                   |                       |                   |
| Pending Requests       |   |                                                                                                    | Organization Information                                           |                   |                       |                   |
| Requests to Edit       |   |                                                                                                    | Grant Budget                                                       |                   |                       |                   |
| Submitted Requests (1) |   |                                                                                                    | Grant Terms Information                                            |                   |                       |                   |
| GRANTS (1)             |   |                                                                                                    | Documents<br>Risk - Internal Only                                  |                   |                       |                   |
| Active (1)             |   |                                                                                                    | Agreement - Internal Only<br>Relationships                         |                   |                       |                   |
| Closed                 |   |                                                                                                    |                                                                    |                   |                       |                   |
| REPORTS (4)            |   |                                                                                                    | ▼ Organization Inform                                              | nation            |                       |                   |
| Reports Due (2)        |   |                                                                                                    | Organization:                                                      | Howell-Turne      | r                     |                   |
| Reports to Edit        |   |                                                                                                    |                                                                    |                   |                       |                   |
|                        |   |                                                                                                    | Primary Contact:                                                   | Maryann Bah       | ringer                |                   |
| S FLUXX                |   | 44 1-1 af 1 (1)                                                                                                    |                                                                    |                   |                       |                   |

- 5. Once selected, the theme will open in a new modal
- 6. Fill out the necessary information and click "Save".

| R                              | C. Sawah                                                                  |                                          |                                                              | Request Amendment |
|--------------------------------|---------------------------------------------------------------------------|------------------------------------------|--------------------------------------------------------------|-------------------|
|                                | Howell-Turner<br>ID: G-201908-00557<br>Program Officer: Bah Travis        | Howell-Tamer                             |                                                              |                   |
| Howell-Turner                  | Project Title: Aliquid aut repellat nobis.<br>Amount Awarded: \$24,000.00 | Request Amendment                        |                                                              | ×                 |
| INFORMATION                    | · •                                                                       | Howell-Turner                            |                                                              |                   |
| Grantee Portal                 |                                                                           | Aliquid aut repellat nobis.              |                                                              |                   |
| Apply for Funding              |                                                                           | Grant ID: G-201908-00557<br>Status: New< | Amendment ID: 39320656<br>Created: 2020-11-11 11:15:16 -0800 |                   |
| ORGANIZATIONS (1)              | -                                                                         |                                          |                                                              |                   |
| Organizations (1)              |                                                                           | Amended Info                             |                                                              |                   |
|                                |                                                                           | New Start Date                           |                                                              |                   |
| PEOPLE (1)                     | -                                                                         | 4/5/2016                                 |                                                              | 2                 |
| 9 People (1)                   |                                                                           | New End Date                             |                                                              |                   |
| REQUESTS (1)                   | -                                                                         | 5/5/2016                                 |                                                              | 2                 |
| Pending Requests               |                                                                           | New Amount Recommended                   |                                                              |                   |
| Requests to Edit               |                                                                           | \$24,000.00                              |                                                              |                   |
| Submitted Requests (1)         |                                                                           |                                          |                                                              |                   |
| GRANTS (1)                     |                                                                           | Information                              |                                                              |                   |
| <ol> <li>Active (1)</li> </ol> |                                                                           | Old Amount Recommended                   |                                                              |                   |
| Closed                         |                                                                           | \$24,000.00                              | <b>•</b>                                                     |                   |
| REPORTS (4)                    | _                                                                         |                                          | 6                                                            | Save              |
| Benote Due 12                  |                                                                           |                                          |                                                              |                   |
| Reports to Edit                |                                                                           | organization:                            | Human Tarna                                                  |                   |
|                                |                                                                           | Primary Contact:                         | Maryann Bahringer                                            |                   |
| The second second              |                                                                           |                                          |                                                              |                   |

7. Navigate to the Amendments section 'Requests' to view your saved amendment. Refresh your

page if you do not see this.

| AMENDMENTS (10)     |    |
|---------------------|----|
| Requests (8)        | Te |
| Request to edit (1) | An |
| Approved            | Cr |
| Declined (1)        | 56 |

## 8. Select the relevant amendment and click "Submit Amendment" in the lower right-hand corner.

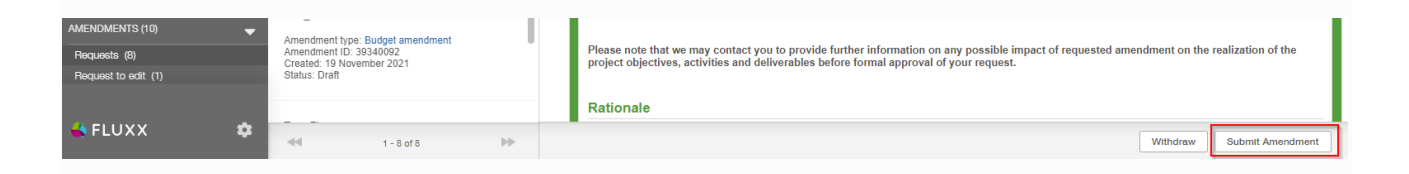

## 9. In the modal that opens, click "OK" to confirm to proceed with submitting your amendment.

| art Date: | 1/4/2021                                                                                                 |    |  |  |  |  |
|-----------|----------------------------------------------------------------------------------------------------|----|--|--|--|--|
| nd Date:  | Submit Amendment                                                                                         | Х  |  |  |  |  |
| nount g   | g You are about to Submit Amendment this Amendments form. Please confirm that you would like to proceed. |    |  |  |  |  |
|           | Cancel                                                                                                   | ОК |  |  |  |  |
| ructiona  |                                                                                                    |    |  |  |  |  |